# คู่มือการส่งไฟล์เล่ม กระบวนวิชาปัญหาพิเศษ (Special Project)

## ກາລອີບາຊົ່ອອີກຍາ ເລແອກຍາລາສາຮູ ທູບ.

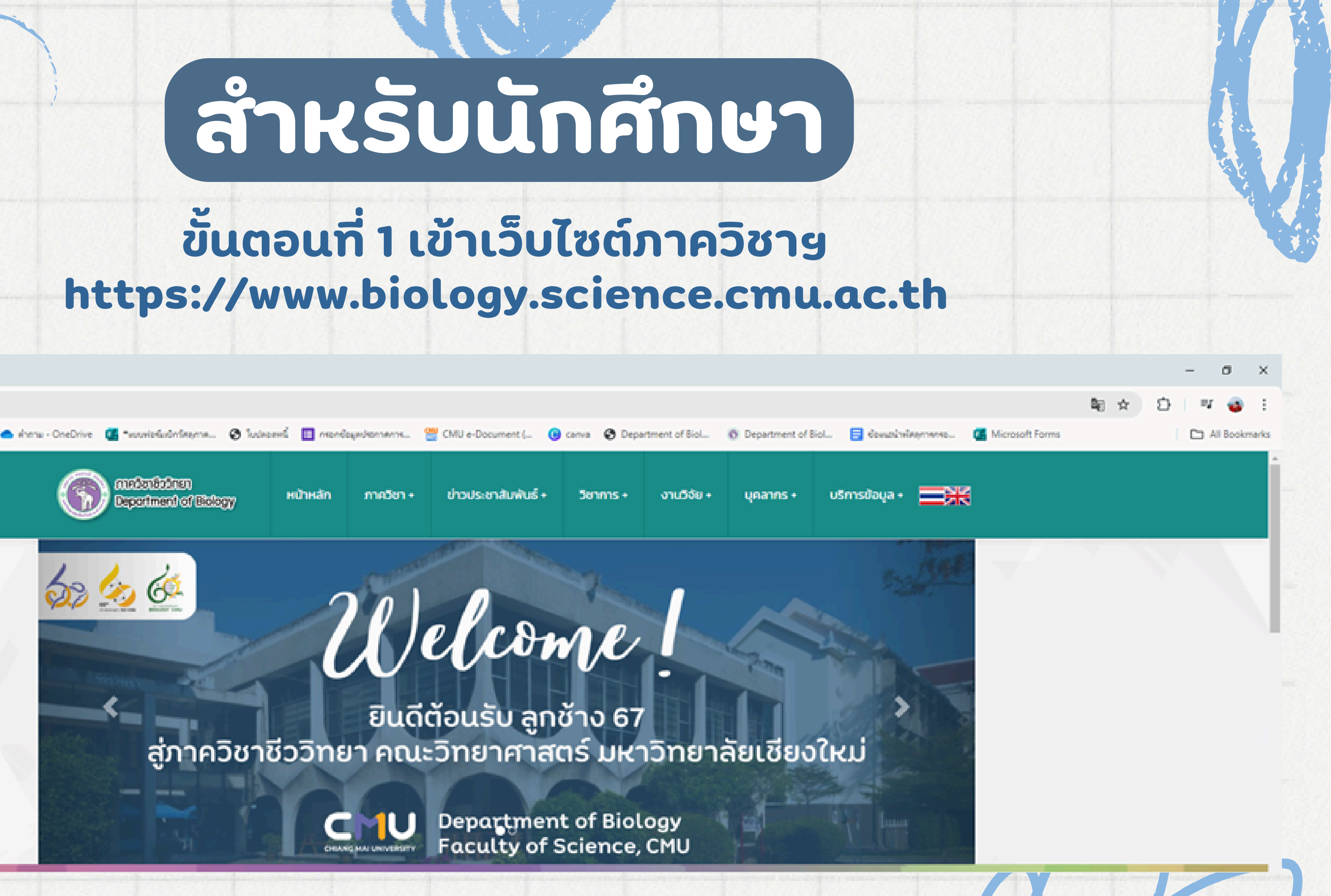

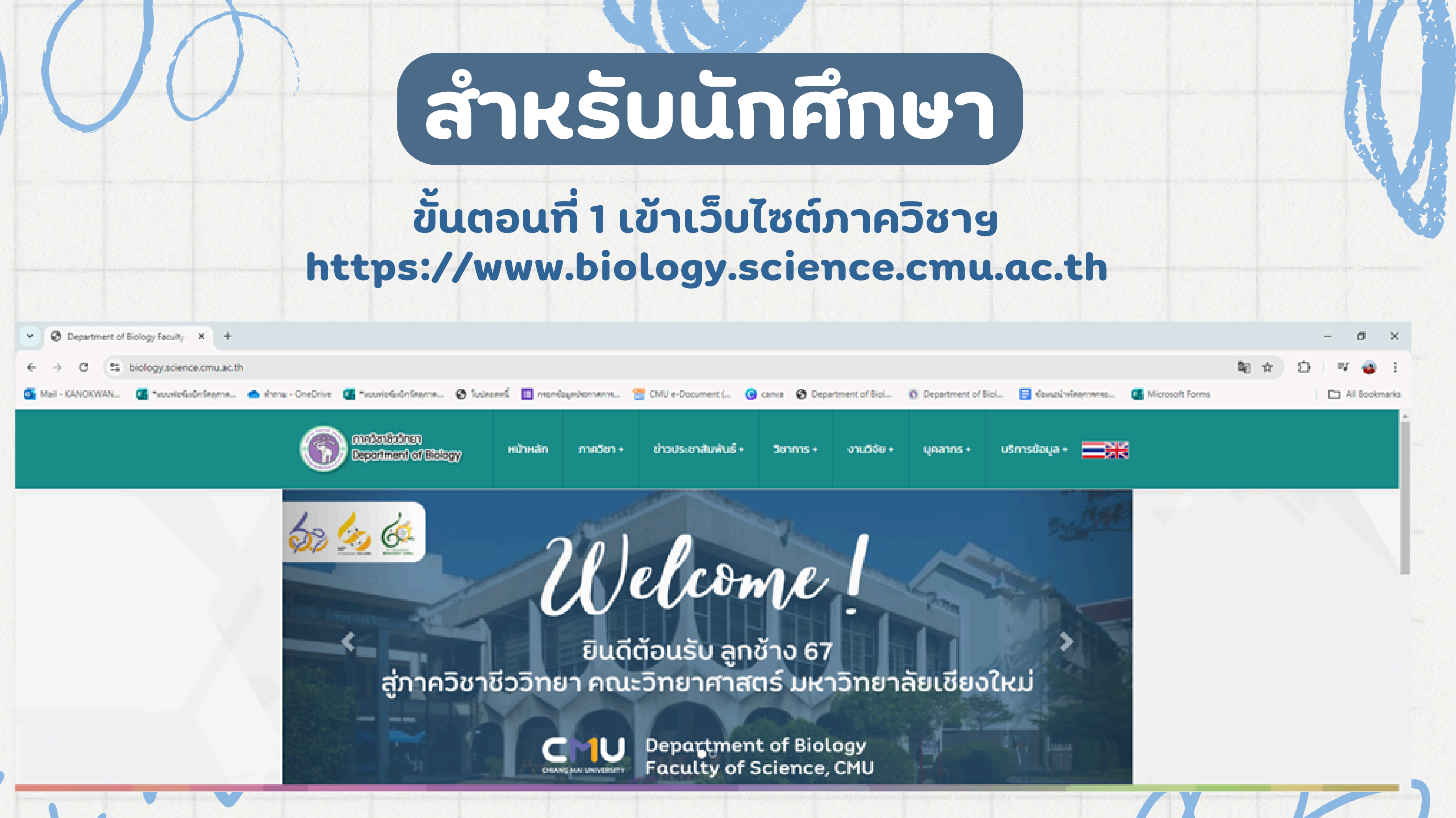

## ขั้นตอนที่ 2 คลิก "วิชาการ" เลื่อนลงมาที่ "ผลงานวิจัยของนักศึกษาระดับปริญาตรี"

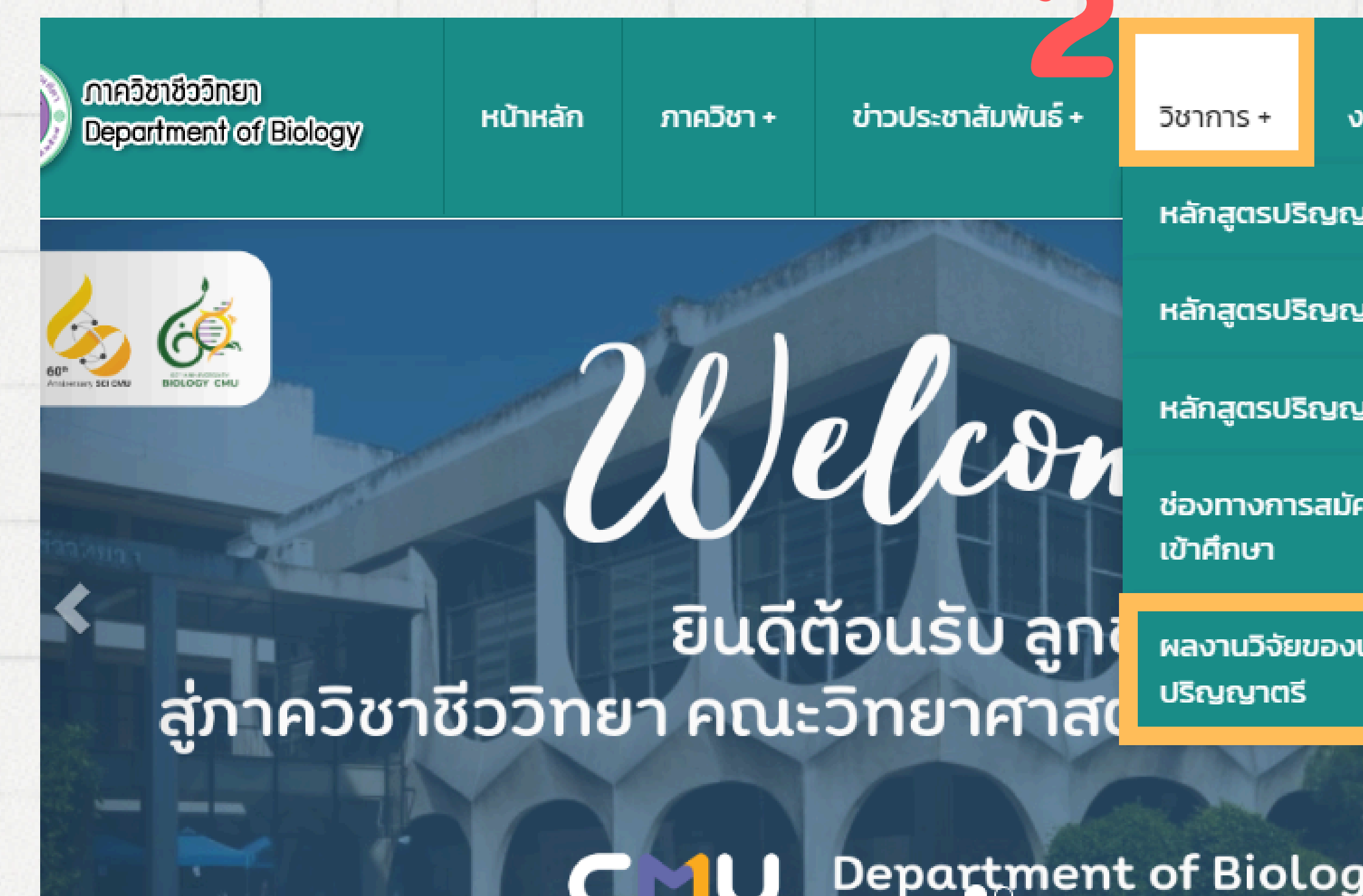

CHIANG MAI UNIVERSITY

Department of Biolog Faculty of Science, C

| งานวิจัย +    | บุคลากร + | บริการข้อมู | a + |
|---------------|-----------|-------------|-----|
| ญาตรี         |           |             |     |
| ญาโท          |           |             | 533 |
| ญาเอก         |           |             |     |
| มัครและการรัเ |           |             |     |
| งนักศึกษาระด  | າັບ<br>2  | ู่ใหม่      |     |
| gy            |           |             |     |
| MU            |           |             |     |

## ขั้นตอนที่ 3 คลิกเข้าสู่ระบบด้วย "CMU IT ACCOUNT"

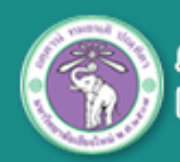

ภาควิชาชีววิทยา Department of Biology

หน้าหลัก

ภาควิชา + ข่าวประชาสัเ

ข่าวประชาสัมพันธ์ +

+ วิชาการ +

+ งานวิจัย +

ัย + บุคลากร +

บริการข้อ

### ภาควิชาชีววิทยา คณะวิทยาศาสตร์ มห

Department of Biology, Faculty of Science Chiang Mai University

### ผลงานวิจัยของนักศึกษาระดับปริญญาตรี

### กรุณาเข้าสู่ระบบเพื่อเข้าถึง และสืบค้นผลงาน

ผลงานวิจัยของนักศึกษานี้เปิดให้เข้าถึงได้เฉพาะ นักศึกษา บุคลากร และอาจารย์ ของมหาวิทยาลัยเชียงใหม่เท่านั้น

คลิกที่เพื่อเข้าสู่ระบบด้วย CMU IT ACCOUN

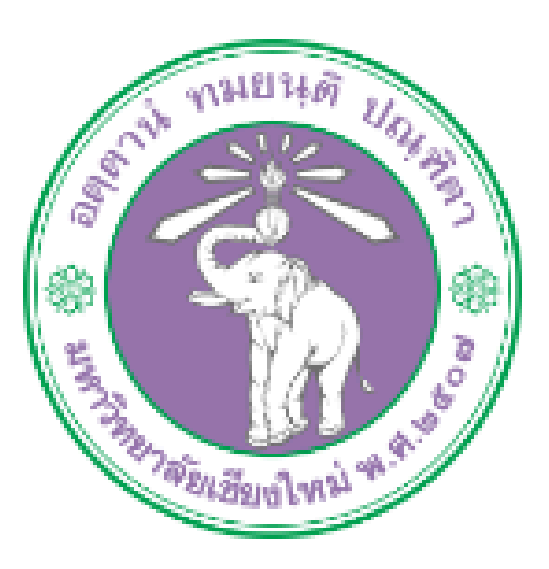

## Sign in to continue to "biology\_website"

Email address

@cmu.ac.th

Next

Can't access your account?

© 2019 CMU Account, ITSC Chiang Mai University.

## เมื่อล็อกอินเข้ามาแล้ว จะเจอหน้าจอหลักแบบนี้

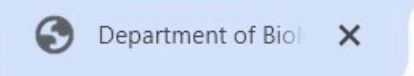

×

### 25 biology.science.cmu.ac.th/std\_index.php C

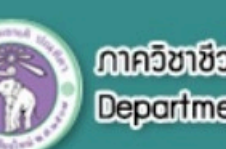

ภาควิชาชีววิทยา Department of Biology

หน้าหลัก

ภาควิชา +

ข่าวประชาสัมพันธ์ +

วิชาการ +

Chiang Mai University

### ระบบส่งผลงานของนักศึกษาระดับปริญญาตรี

ยินดีต้อนรับ

Logout

3. หากมีข้อสงสัยกรุณาสอบถามเจ้าหน้าที่ภาควิชา 053-94-3349-51 , 053-94-3354 , 053-94-3361 ในวันและเวลาราชการ

Q Search

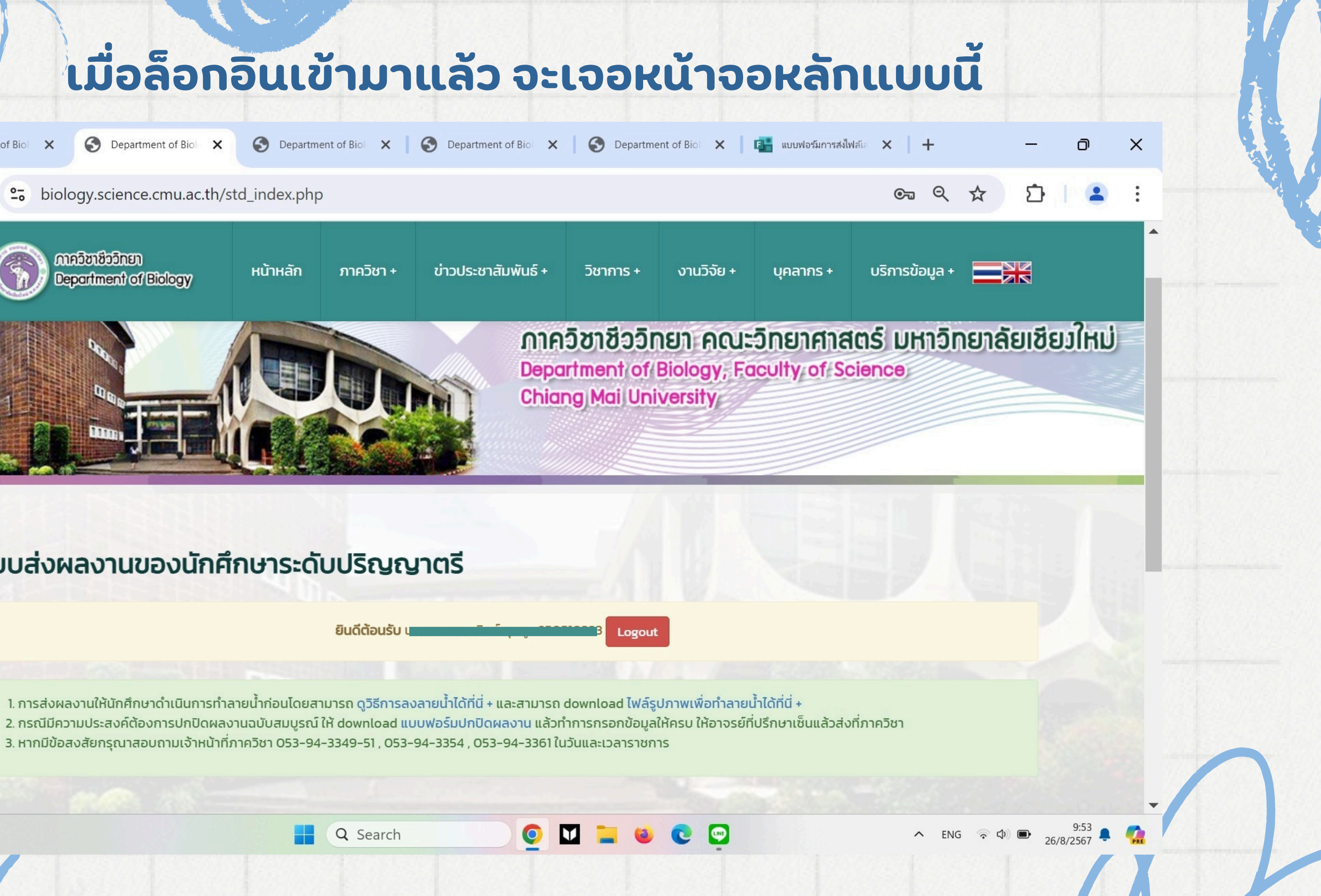

## ขั้นตอน การอัผโหลดไฝล์เล่มปัญหาผิเศษ

| ภาควิชาชีววิทยา<br>Department of Biology | หน้าหลัก                                                                                                    | ภาควิชา +                                                                     | ข่าวประชาสัมพันธ์ +                                                                         | วิชาการ +                                                                                                    | งานวิ                            |
|------------------------------------------|----------------------------------------------------------------------------------------------------|-------------------------------------------------------------------------------|---------------------------------------------------------------------------------------------|----------------------------------------------------------------------------------------------------|----------------------------------|
| 7 ชื่อเรื่อง                             | Test ชื่อ                                                                                                    | หัวข้อปัญเ                                                                    | หาผิเศษ (ภาษาไ                                                                              | <ul> <li>รัชาการ + งานวี</li> <li>มาไทย)</li> <li>มาอังกฤษ)</li> <li>ปรึกษางานวิจัย</li> <li>การตั้งชื่อไฟล์ (รหัสนศมี<br/>าง : 610510XXX นาย จบ<br/>(610510XXX_อบแน่_ถ้</li> <li>การตั้งชื่อไฟล์ (รหัสนศอี<br/>าง : 610510XXX_อบแน่_ถ้</li> <li>การตั้งชื่อไฟล์ (รหัสนศอี<br/>เการตั้งชื่อไฟล์ (รหัสนศอี<br/>งาง : 610510XXX_อบแน่_ถ้</li> <li>มการตั้งชื่อไฟล์ (รหัสนศอี<br/>เการตั้งชื่อไฟล์ (รหัสนศอี<br/>เการตั้งชื่อไฟล์ (รหัสนศอี<br/>เการตั้งชื่อไฟล์ (รหัสนศอี<br/>เการตั้งชื่อไฟล์ (รหัสนศอี<br/>เธาง : 610510XXX_อบแน่_ถ้</li> <li>มารปกบิจมลงานด้านบบ<br/>เพอร์มการปกบิดผลงานด้านบบ<br/>องทโอลป แบบฟอร์มการปกบิด</li> </ul> |                                  |
| Title                                    | Test ชื่อ                                                                                                    | หัวข้อปัญ                                                                     | หาผิเศษ (ภาษา                                                                               | อังกฤษ)                                                                                                    |                                  |
| ** อาจารย์ที่ปรึกษางานวิจัย              | รศ.ดร.ยิ่งมถ                                                                                                    | นี ตระกูลพัว ไล้                                                              | ่อกอาจารย์ที่ปริ                                                                            | สัมพันธิ์ + วิชาการ + งานวี<br>(ภาษาไทย)<br>(ภาษาอังกฤษ)<br>รย์ที่ปรึกษางานวิจัย<br>รูปแบบการตั้งชื่อไฝล์ (รหัสนศ<br>ตัวอย่าง : 610510XXX นาย จบ<br>(610510XXX_อบแน่_ถ้<br>รูปแบบการตั้งชื่อไฝล์ (รหัสนศ<br>ตัวอย่าง : 610510XXX_บาย จบ<br>(610510XXX_อบแน่_ถ้<br>รูปแบบการตั้งชื่อไฝล์ (รหัสนศ<br>ตัวอย่าง : 610510XXX_บาย จบ<br>(610510XXX_อบแน่_ถ้<br>รูปแบบการตั้งชื่อไฟล์ (รหัสนศ<br>ตัวอย่าง : 610510XXX_บาย จบ<br>(610510XXX_อบแน่_ถ้                                                                                                    |                                  |
| ไฟล์บทคัดย่อ (TH) (.pdf)                 | Image: Section Section | ่ เสนศ<br>นาย จบ<br>บแน่_ถั                                                   |                                                                                             |                                                                                                    |                                  |
| ไฟล์บทคัดย่อ (EN) (.pdf)                 | Choose Fi<br>ไฟล์บทศัดย่อ (ย                                                                                                    | le No file choser<br>EN) ที่ Upload แล้ว                                      | <mark>ท รูปแบบการ</mark><br>ตัวอย่าง<br>(61                                                 | ตั้งชื่อไฝล์ (รหั<br>: 610510XXX<br> 0510XXX_จเ                                                                                                    | ์สนศขี<br>นาย จบ<br>มแน่_ถ้า     |
| ไฟล์ฉบับสมบูรณ์ (.pdf)                   | Choose Fi<br>ไฟล์ฉบับสมบูรถ                                                                                                    | le No file choser<br>น์ ที่ Upload แล้ว                                       | n รูปแบบกา<br>ตัวอย่าง<br>(6                                                                | รตั้งชื่อไฟล์ (รเ<br>ว : 610510XX)<br>ธ10510XXX_จ                                                                                                    | หัสนศ<br>x นาย จ<br>งบแน่_ถ่     |
| คำค้นหา (Keyword)                        | Test1                                                                                                    | test2                                                                         | Keyword                                                                                     | อารย์ที่ปรึกษางานวิจัย<br>รูปแบบการตั้งชื่อไฟล์ (รหัสนศ<br>ตัวอย่าง : 610510XXX นาย จบ<br>(610510XXX_อบแน่_ด้<br>รูปแบบการตั้งชื่อไฟล์ (รหัสนศช<br>ตัวอย่าง : 610510XXX_อบแน่_ด้<br>รูปแบบการตั้งชื่อไฟล์ (รหัสนศ<br>ตัวอย่าง : 610510XXX_อบแน่_ด้<br>รูปแบบการตั้งชื่อไฟล์ (รหัสนศ<br>ตัวอย่าง : 610510XXX_อบแน่_ด้<br>(610510XXX_อบแน่_ด้<br>(610510XXX_อบแน่_ด้                                                                                                    |                                  |
| 4                                        | เผยแน <ul> <li>ปกปีส</li> <li>ปกปีส</li> <li>ปกปีส</li> <li>ปกปีส</li> <li>ปกปีส</li> <li>ส่งเจ้าหน</li> </ul>                                                                                                    | พร่ผลงานฉบับเต็ม<br>กผลงานฉบับเต็ม !<br>กผลงานฉบับเต็มต<br>น้าที่ )<br>คลิกล่ | ม<br>3 ปี ( ให้ Download แบบฟอ<br>5 ปี ( ให้ Download แบบฟอ<br>เลอดอายุลิขสิทธิ์ ( ให้ Down | ร์มการปกปิดผลง<br>ร์มการปกปิดผลง<br>load แบบฟอร์มก                                                                                                    | งานด้านบ<br>งานด้านบ<br>การปกปิด |

|                                       | and approximation of the                                    |                                                       |
|---------------------------------------|-------------------------------------------------------------|-------------------------------------------------------|
| านวิจัย +                             | บุคลากร +                                                   | บริการข้อมูล +                                        |
|                                       |                                                             |                                                       |
| J                                     |                                                             | ~                                                     |
| ชอ_นาม<br>อบแน่ นาม<br>_ถ้าส่ง_Al     | มสกุล_AbTh)<br>มสกุล ถ้าส่ง<br>bTH)                         |                                                       |
| _ซิอ_นาม<br>อบแน่ นาม<br>ฺถ้าส่ง_Ab   | มสกุล_AbEng)<br>มสกุล ถ้าส่ง<br>pEng)                       |                                                       |
| ฬชื่อ_นา<br>ฃ จบแน่ นา<br>เ่_ถ้าส่ง_A | มสกุล_AbFull<br>ามสกุล ถ้าส่ง<br>\bFull)                    | )                                                     |
| Kej                                   | yword                                                       |                                                       |
| นบนและกรอ<br>นบนและกรอ<br>เปิดผลงานด้ | งกข้อมูลให้ครบแล้ว<br>งกข้อมูลให้ครบแล้ว<br>ทานบนและกรอกข้อ | ส่งเจ้าหน้าที่ )<br>ส่งเจ้าหน้าที่ )<br>มูลให้ครบแล้ว |
|                                       |                                                             |                                                       |

### ระบบส่งผลงานของนักศึกษาระดับปริญญาตรี

|     | -   | -   | -   |     |
|-----|-----|-----|-----|-----|
| 511 | 10  | ຕຄ  | ISI | 1.1 |
| 0.  | aci | CIU | ase |     |

Logout

การส่งผลงานให้นักศึกษาดำเนินการทำลายน้ำก่อนโดยสามารถ ดูวิธีการลงลายน้ำได้ที่นี่ + และสามารถ download ไฟล์รูปภาพเพื่อทำลายน้ำได้ที่นี่ +
 กรณีมีความประสงค์ต้องการปกปิดผลงานฉบับสมบูรณ์ ให้ download แบบฟอร์มปกปิดผลงาน แล้วทำการกรอกข้อมูลให้ครบ ให้อาจรย์ที่ปรึกษาเซ็นแล้วส่งที่ภาควิชา
 หากมีข้อสงสัยกรณาสอบถามเจ้าหน้าที่ภาควิชา 053-94-3349-51, 053-94-3354, 053-94-3361 ในวันและเวลาราชการ

| ไฟล์ผลงงานที่ได้ทำการ Upload แล้ว |               |               |             |
|-----------------------------------|---------------|---------------|-------------|
| ชื่อเรื่อง                        | บทคัดย่อ (TH) | บทคัดย่อ (EN) | ฉบับสมบูรณ์ |
| Test<br>(Test)                    | Abstract (TH) | Abstract (EN) | Full Paper  |

### หากอาจารย์ที่ปรึกษาให้แก้ไขจะขึ้นสถานะว่ามีแก้ไข

### ไฟล์ผลงงานที่ได้ทำการ Upload แล้ว

| ชื่อเรื่อง     | บทคัดย่อ (TH) | บทคัดย่อ (EN) | ฉบับส |
|----------------|---------------|---------------|-------|
| Test<br>(Test) | Abstract (TH) | Abstract (EN) | Full  |

<u>หมายเหตุ</u> แก้ไข้ Title กั้นหน้าไม่ถูก

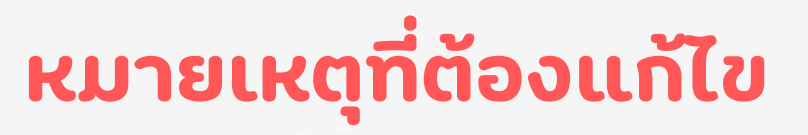

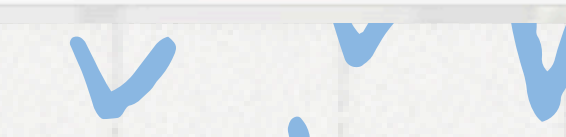

เมื่ออัพโหลดไฟล์เล่มเรียบร้อย แล้ว นักศึกษาสามารถตรวจสอบ สถานะของส่งไฟล์เล่มฯ ได้ที่นี่

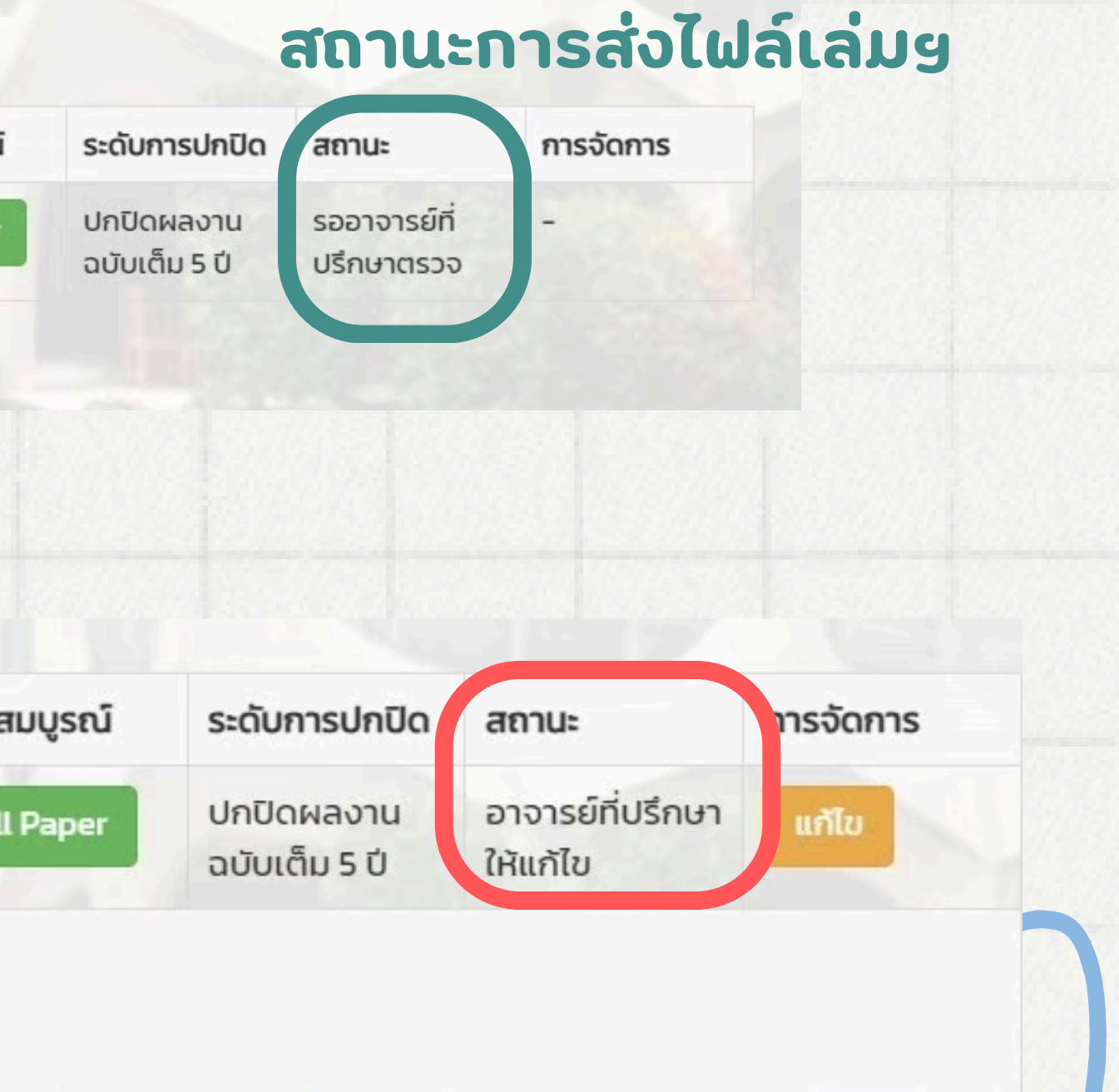

# สำหรับคณาอารย์

## ขั้นตอนที่ 1 เข้าเว็บไซต์ภาควิชาย https://www.biology.science.cmu.ac.th

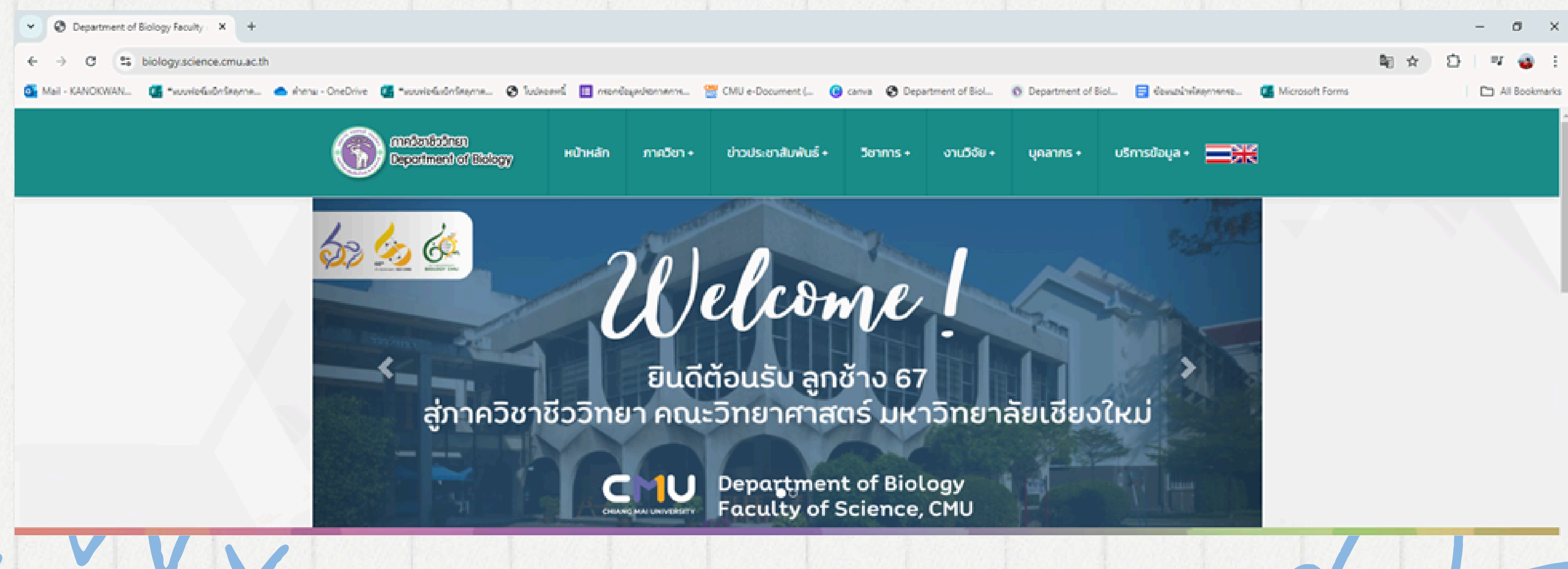

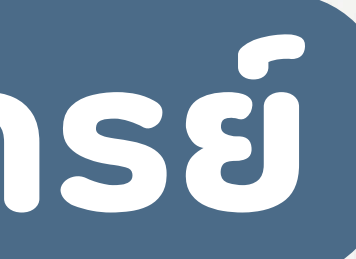

## ขั้นตอนที่ 2 คลิก "บุคลากร" เลื่อนลงมาที่ "เข้าสู่ระบบ"

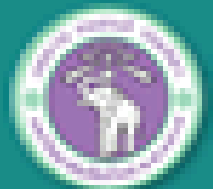

rmstantistonen Department of Biology

หน้าหลัก

ภาควิชา +

ข่าวประชาสัมพันธ์ +

5<del>01</del>015 +

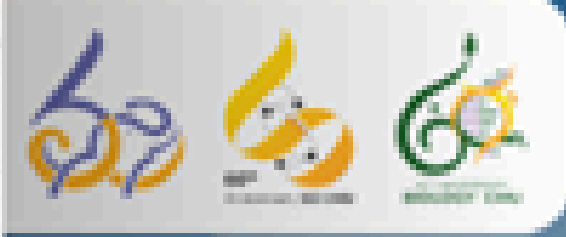

# Welcome

ยินดีต้อนรับ ลูกช้าง 67 สู่ภาควิชาชีววิทยา คณะวิทยาศาสตร์ มหาวิทยาลัยเชียงใหม่

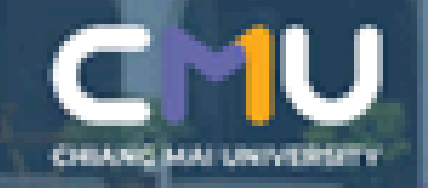

Department of Biology Faculty of Science, CMU

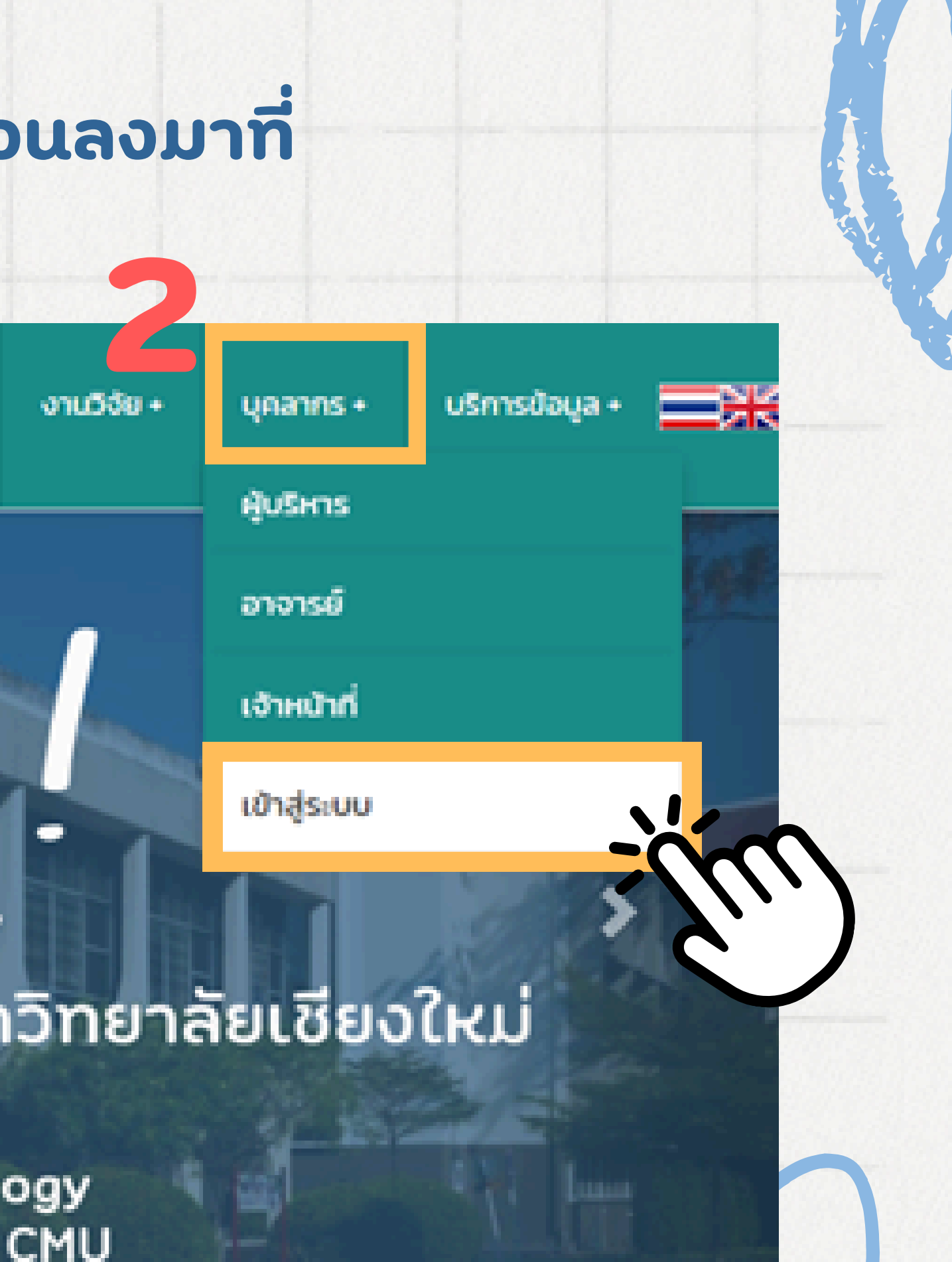

## ี ชั้นตอนที่ 3 คลิกเข้าสู่ระบบด้วย "CMU IT ACCOUNT"

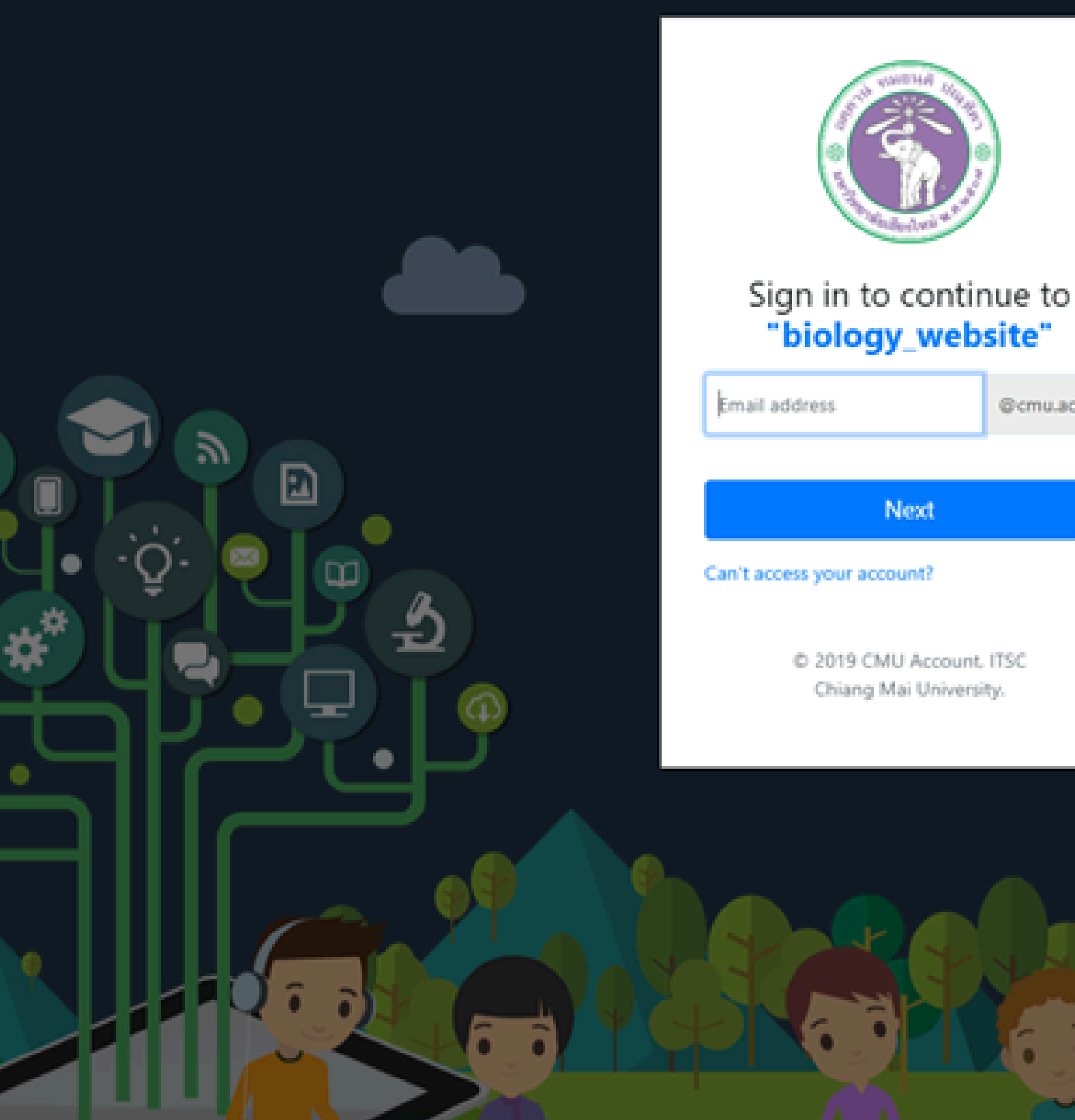

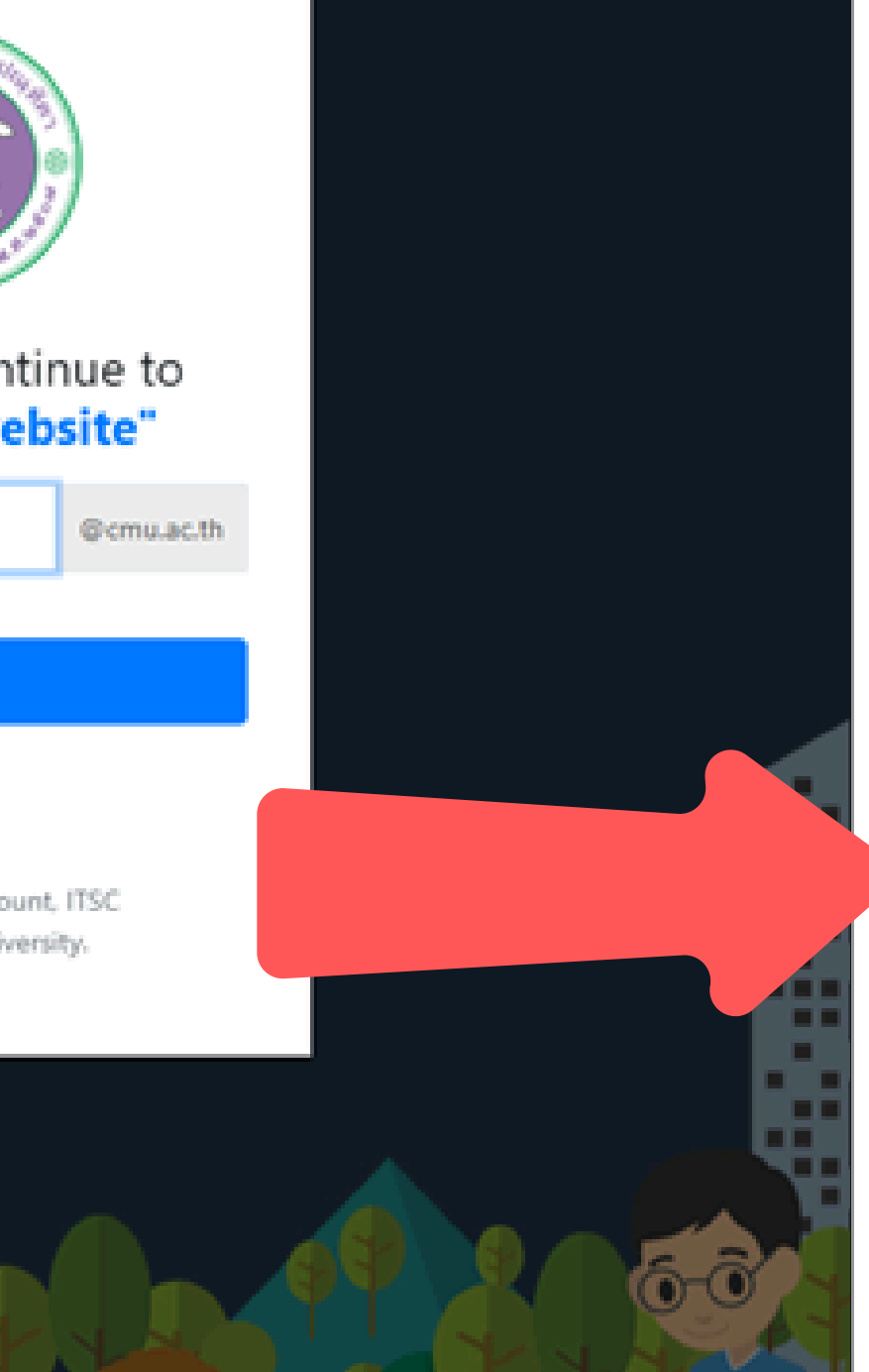

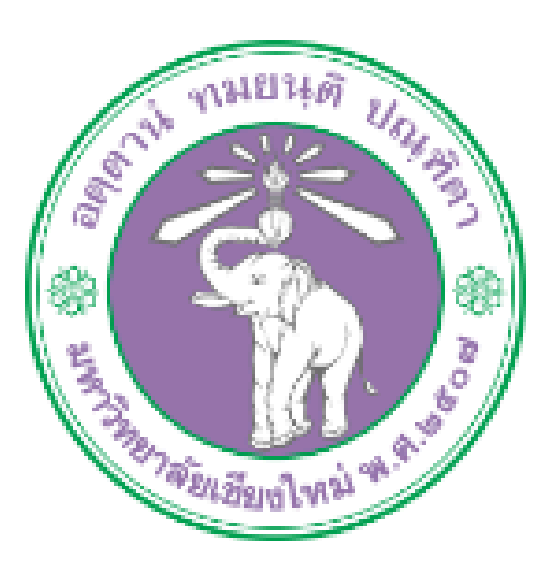

## Sign in to continue to "biology\_website"

Email address

@cmu.ac.th

Next

Can't access your account?

© 2019 CMU Account, ITSC Chiang Mai University.

## ้เมื่อล็อกอินเข้ามาแล้ว จะเจอหน้าจอหลักแบบนี้

| กาควิชาชีววิทยา<br>Department of | Biology                       | หน้าหลัก                   | ภาควิชา + | ข่าวปร    | ระชาสัมพันธ์ +                        | วิชาการ +   | งานวิจัย + |
|----------------------------------|-------------------------------|----------------------------|-----------|-----------|---------------------------------------|-------------|------------|
|                                  | <b>ບ້ວນູລສ່</b> ວ<br>ີ່ ບ້ອນຸ | <b>วนตัว</b><br>มูลส่วนตัว |           | ข้อเ<br>💠 | <b>มูลการวิจัย</b><br>ข้อมูล Research | Area        | ບ້อ<br>1   |
|                                  | 🕑 ນ້ອນຸ                       | มูลการศึกษา                |           | *         | ข้อมูลผลงานวิจัย                      | ກດ່ມ        | 1          |
|                                  | -                             | Logout                     |           | 1         | ข้อมูลผลงานวิชา                       | การ / วิจัย | NA         |
|                                  |                               |                            |           | Ø         | ข้อมูลผลงานจาก                        | Scopus      | ( )        |
|                                  |                               |                            |           |           |                                       |             |            |

### จะขึ้นรายการผลงานวิจัยที่ยังไม่ได้ตรวจ

### รายชื่อนักศึกษาส่งผลงานวิจัยแล้วยังไม่ได้ตรวจ

| ลำดับ | รหัสนักศึกษา | ชื่อ – นามสกุล | สาขาวิชา  | ชื่อเรื่อง     |  |
|-------|--------------|----------------|-----------|----------------|--|
|       | -            |                | สัตววิทยา | Test<br>(Test) |  |
|       |              |                |           |                |  |
|       |              |                |           |                |  |

บุคลากร +

บริการข้อมูล +

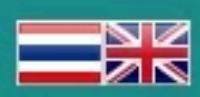

### มูลผลงานนักศึกษา

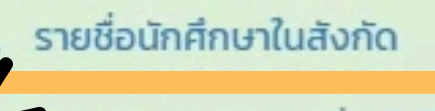

รายการผลงานวิจัยที่ยังไม่ได้ตรวจ

- รายการผลงานวิจัยที่ต้องแก้ไข
- รายการผลงานวิจัยที่ผ่านแล้ว

### คลิกเลือก "รายการผลงานวิจัย ที่ยังไม่ได้ตรวจ"

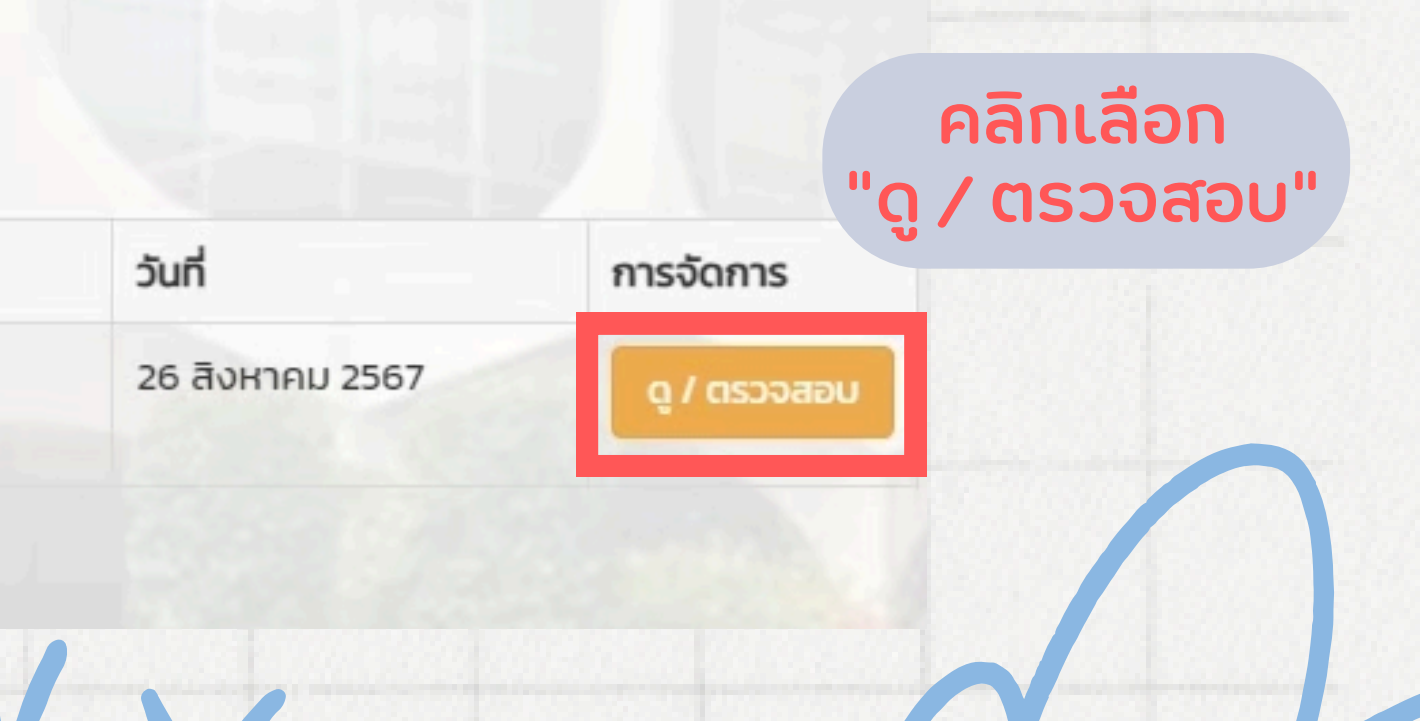

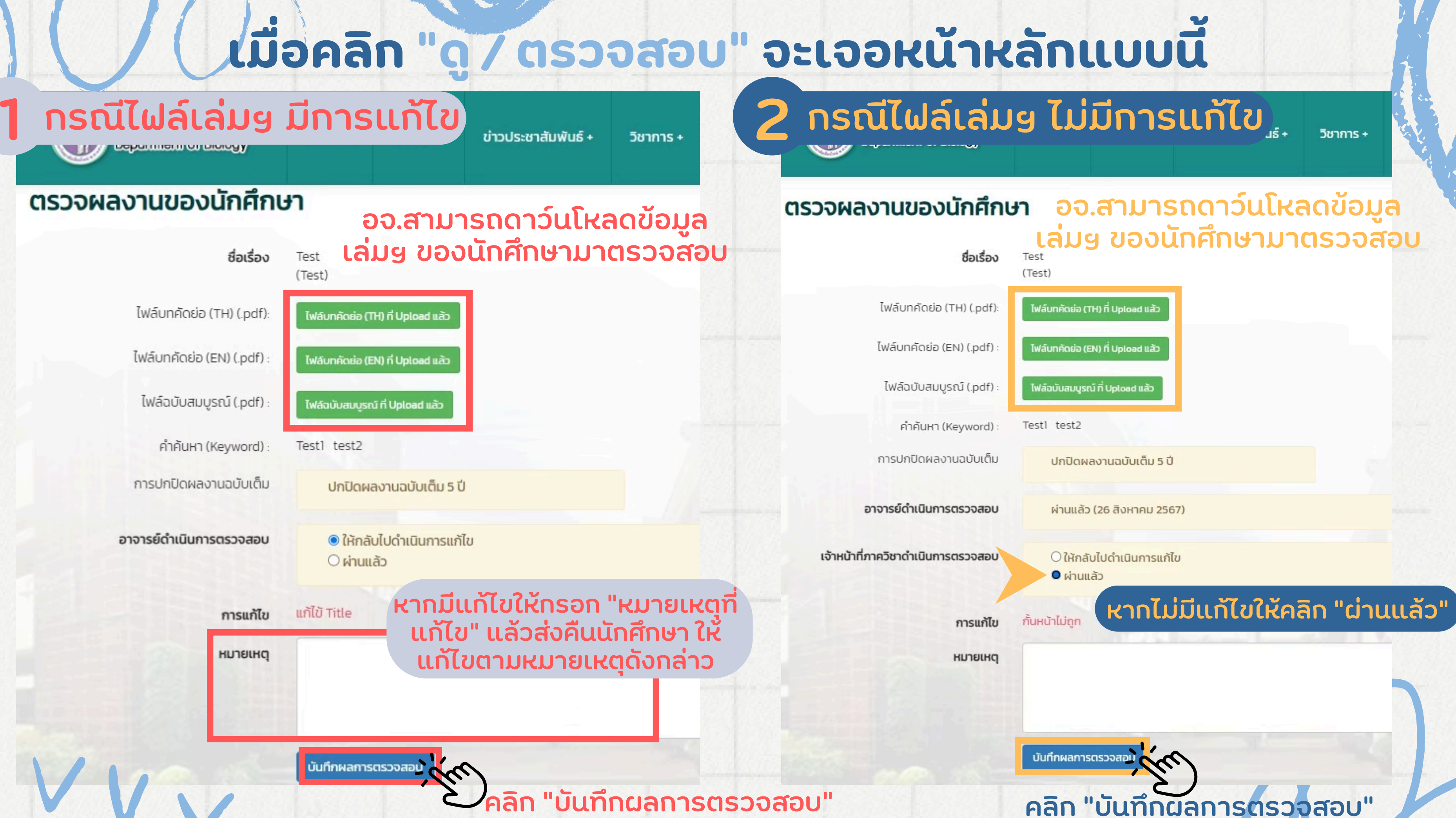

หากต้องการตรวจสอบผลงานวิจัยที่ "ผ่านการตรวจแล้ว"

| กาควิชาชีววิทยา<br>Department of B | Biology                           | หน้าหลัก                                    | ภาควิชา + | ข่าวประชาสัมพันธ์ +                                       | วิชาการ +                  | × |
|------------------------------------|-----------------------------------|---------------------------------------------|-----------|-----------------------------------------------------------|----------------------------|---|
|                                    | <b>ບ້ອມູລລ່</b><br>🖸 ບ້ອ<br>🕑 ບ້ອ | ้ <b>วนตัว</b><br>มูลส่วนตัว<br>มูลการศึกษา |           | ข้อมูลการวิจัย<br>ข้อมูล Researc<br>ข้อมูลผลงานวิจี       | h Area<br>วัยเด่น          |   |
|                                    |                                   | Logout                                      |           | <ul> <li>ข้อมูลผลงานวิช</li> <li>ข้อมูลผลงานจา</li> </ul> | ราการ / วิจัย<br>าก Scopus |   |

### จะขึ้นรายการผลงานวิจัยที่ผ่านการตรวจสอบแล้ว รายชื่อนักศึกษาส่งผลงานวิจัยแล้วและผ่านการตรวจแล้ว

| รหัส 2 | 2 ตัวหน้าเช่น 63 หรือ | ชื่อ หรื เลือกสาขาวิชา | <ul> <li>เลือกอาจารย์ที่ปรึกษา</li> </ul> | <ul> <li>ค้นหา</li> <li>คืนค่ากา</li> </ul> | รคันหา |
|--------|-----------------------|------------------------|-------------------------------------------|---------------------------------------------|--------|
| ลำดับ  | รหัสนักศึกษา          | ชื่อ – นามสกุล         | สาขาวิชา                                  | ชื่อเรื่อง                                  |        |
| 1      |                       |                        | สัตววิทยา                                 | Test<br>(Test)                              |        |
| 2      |                       |                        | จุลชีววิทยา                               | jjghjhjghjghj1<br>(jhgjhgjghjghj1)          |        |

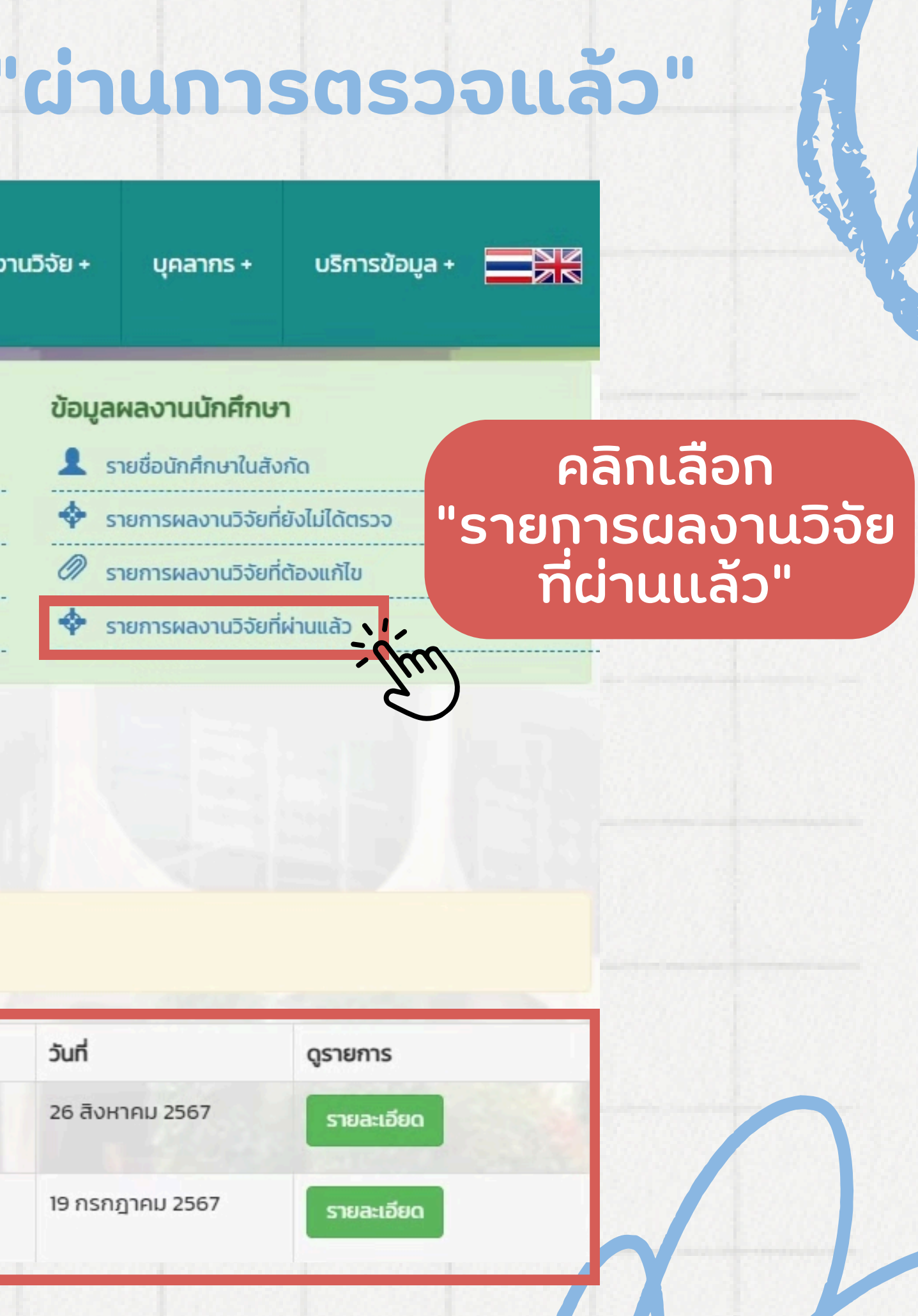